# EPSON STYLUS PHOTO R2880

# **Start Here**

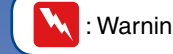

Warnings must be followed carefully to avoid bodily injury.

#### Note: **1.**Unpacking

- Do not open the ink cartridge package until you are ready to install it in the printer. The cartridge is vacuum packed to maintain its reliability.
- □ Store the CD/DVD tray flat.

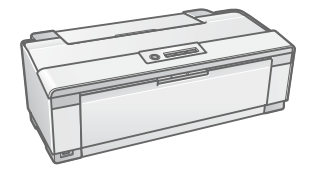

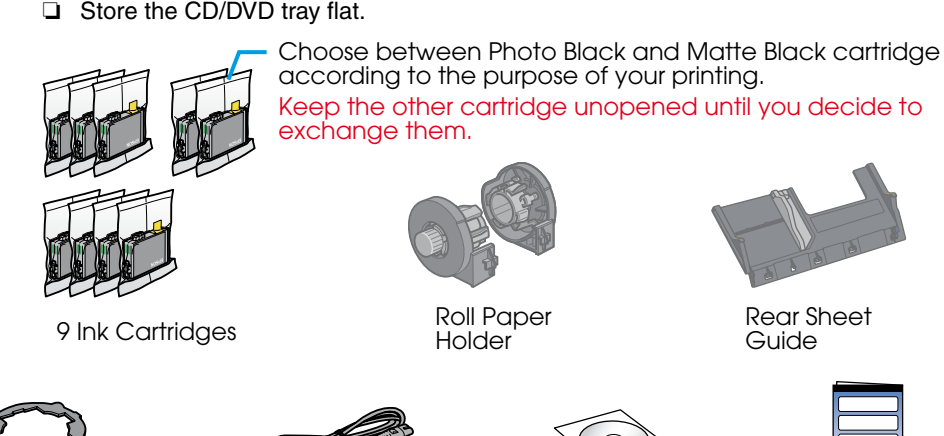

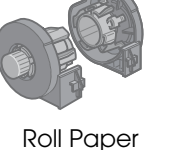

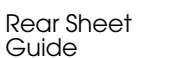

Start Here

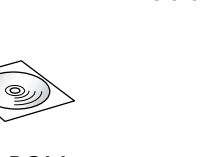

CD/DVD Tray

8-cm CD/DVD Adapter

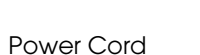

CD-ROM

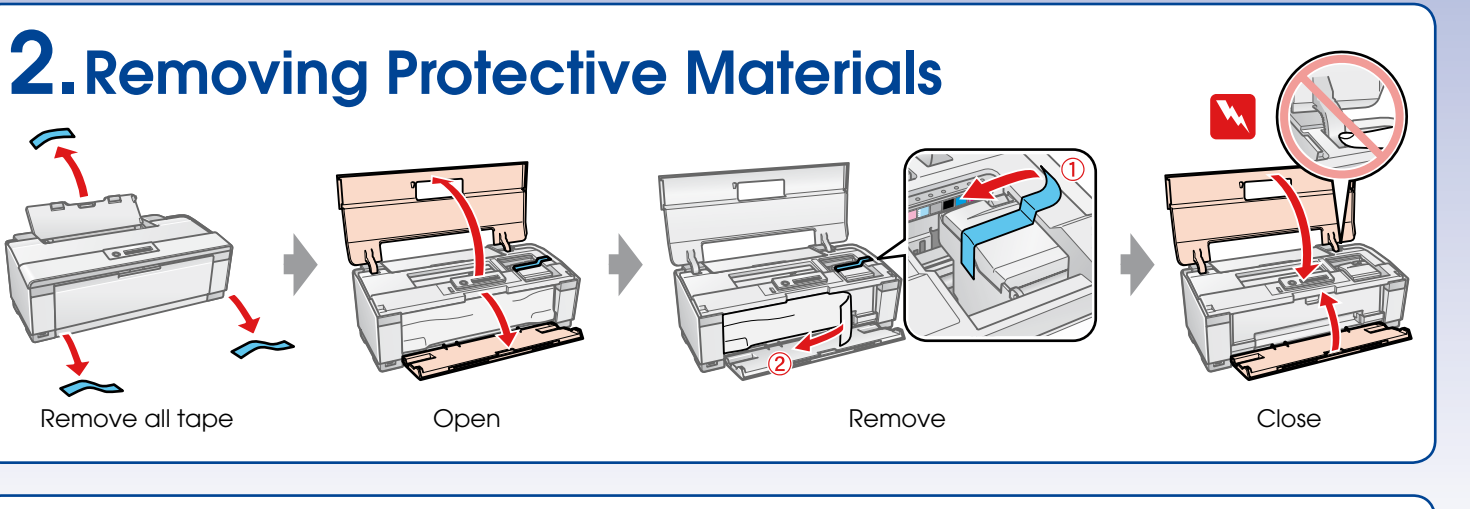

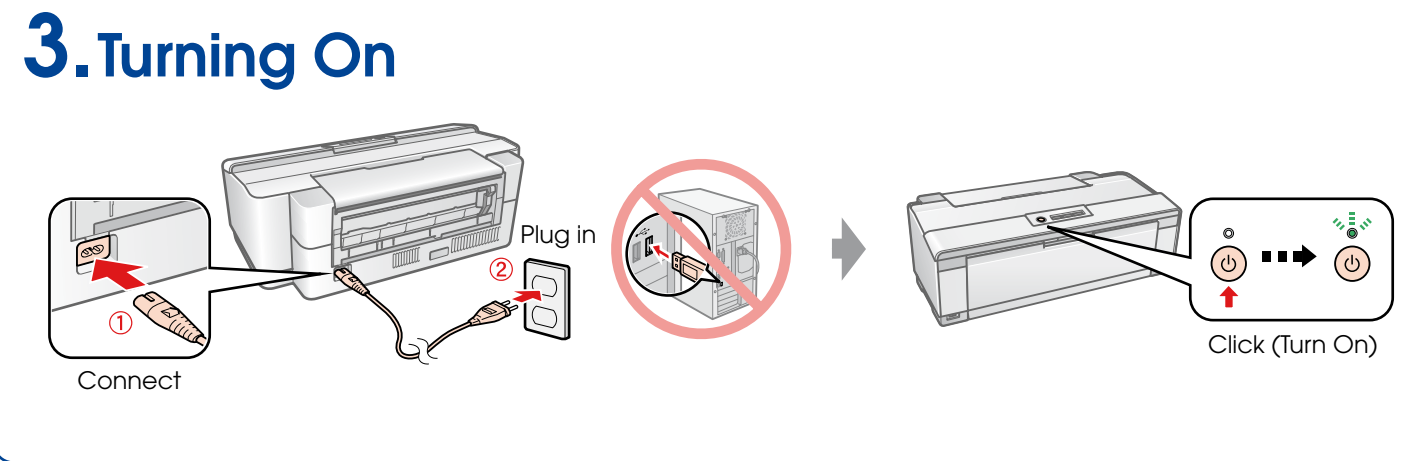

## 411302000

Copyright © 2008 Seiko Epson Corporation. All rights reserved. Printed in XXXXXX

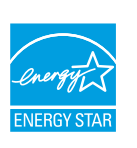

#### **4.** Preparing the Ink Cartridges

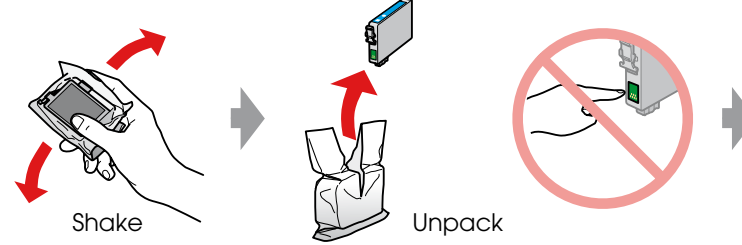

Note:

When shaking ink cartridges, you may hear a sound from inside.

#### **5.** Installing the Ink Cartridges

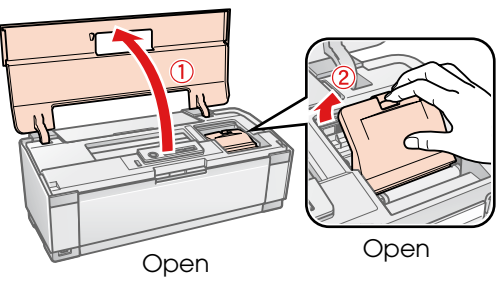

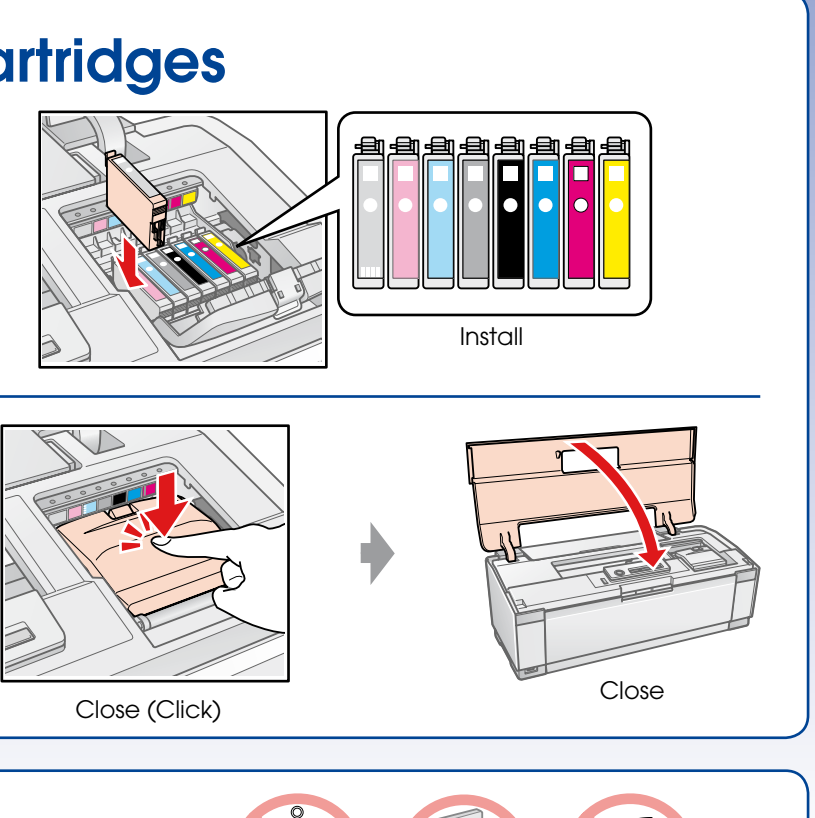

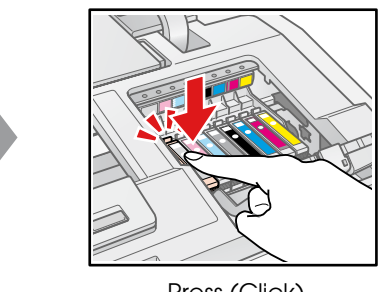

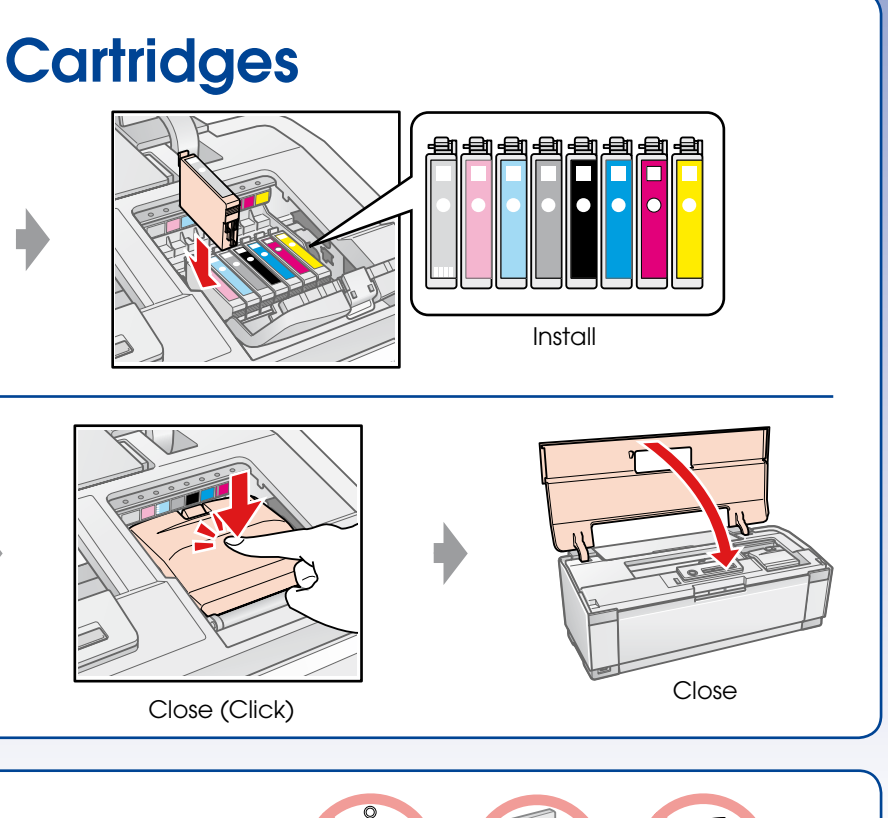

Press (Click)

#### 6. Ink Charging

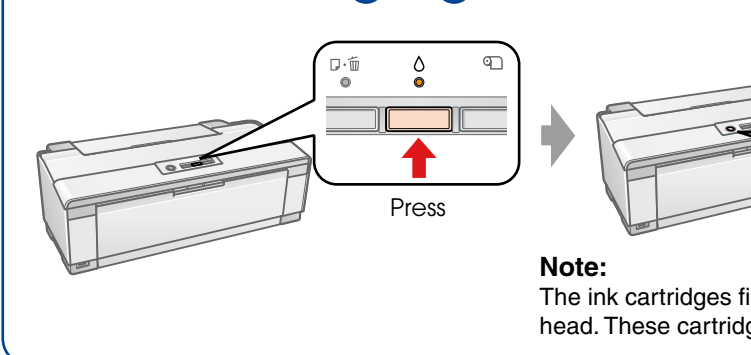

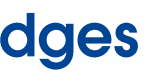

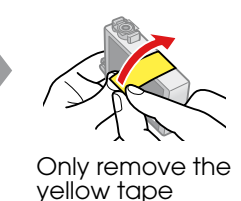

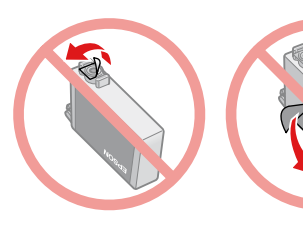

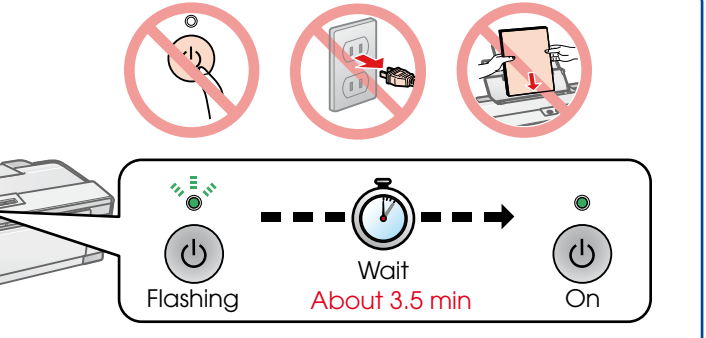

The ink cartridges first installed in your printer will be partly used to charge the print head. These cartridges print fewer pages compared to subsequent ink cartridges.

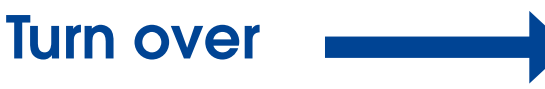

#### 7. Installing the Software

Do not connect the USB cable until you are instructed to do so.

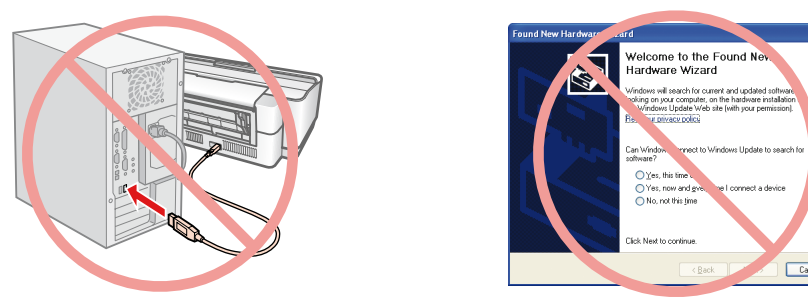

If this screen appears, click **Cancel**.

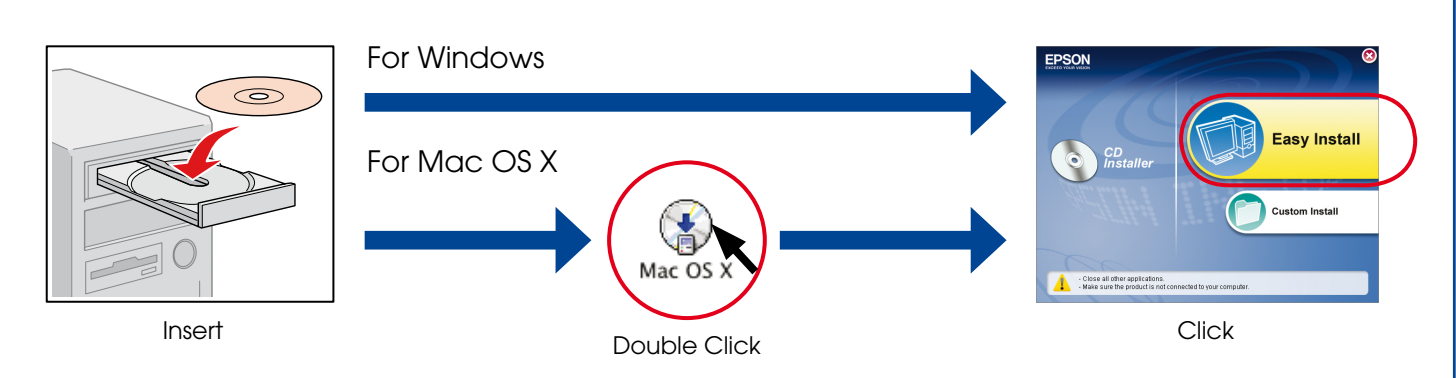

□ For Windows. No installation screen? → Double-click the CD-ROM icon.

Follow the instructions. :---When this screen appears, connect to your PC. Follow the instructions. Installation complete.

### 8. Loading Paper

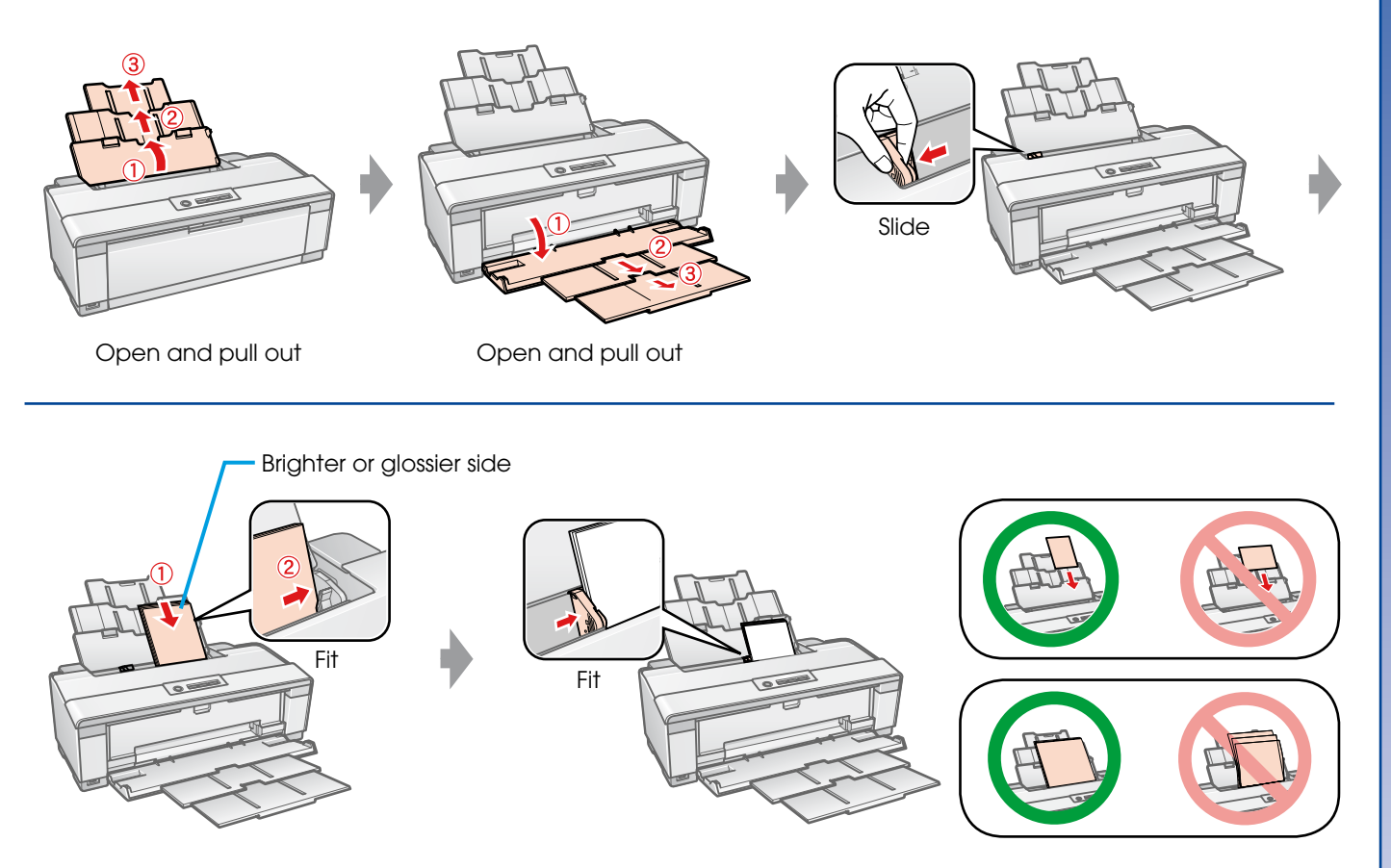

#### 9. Getting More Information

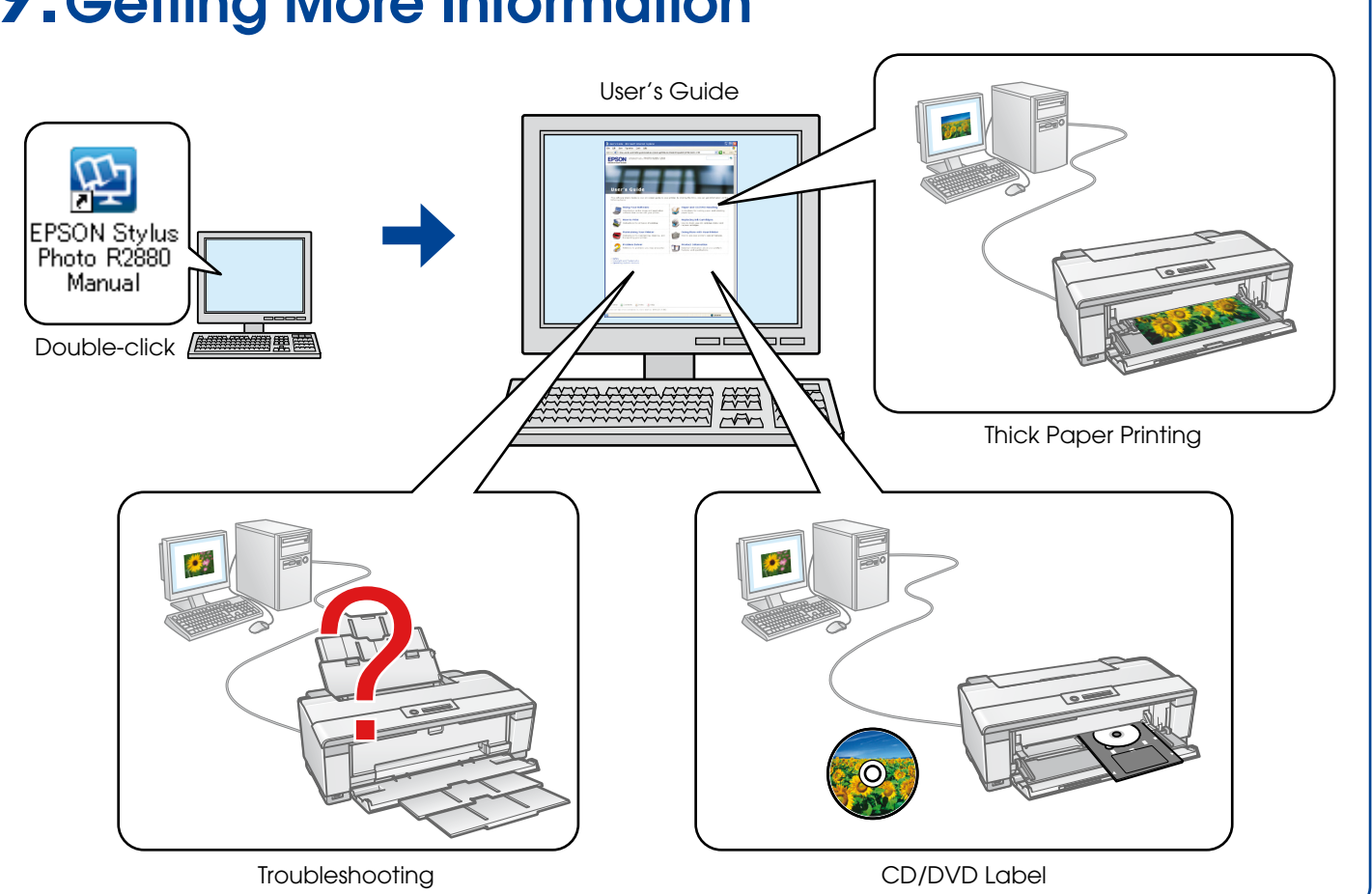

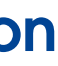